## How to Register for Hawk Response

## Visit <u>http://register-hacc.nowforce.com</u>/ or scan the QR code.

- Submit the registration form. A text message will be sent to your smartphone with a link to download the free application from either the App Store (for iPhones) or Google Play (for Androids).
- Click on the link in the text message to activate your account. The text message will also contain a link through which you can add emergency contacts. In case of emergency, your contacts will receive a text and/or email.
- Save the app on your home screen. The icon will be called Now Force.
- Log in to the app using the login credentials in the text. You will only need to do this once.
- Set the region to "Global."

Users with other types of smartphones may access the same app from any web browser at **http://register-hacc.nowforce.com**/.

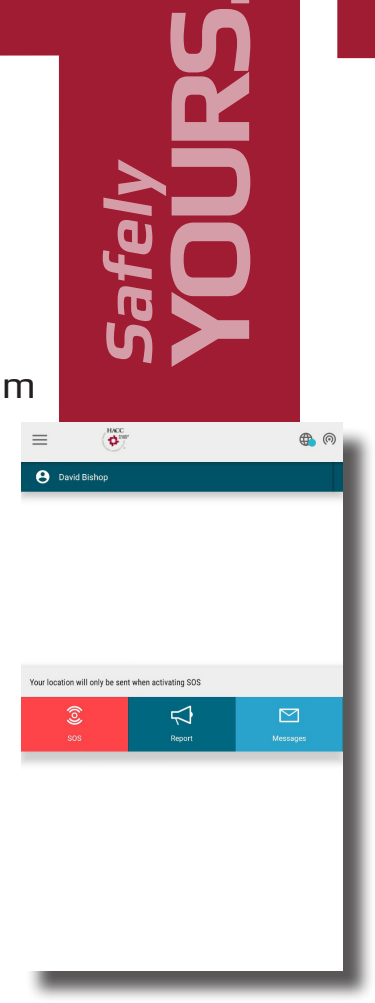

HACC

Gettysburg • Harrisburg • Lancaster Lebanon • York • Virtual Learning

hacc.edu

800-ABC-HACC